# 使用 Cisco WLAN 控制器的有线访客接入配置示 例

## 目录

简介 <u>先决条件</u> <u>要求</u> 使用的组件 配置 <u>接入层交换机配置</u> <u>有线访客部署的重点</u> <u>平台支持</u> <u>无线 LAN 配置</u> 使用锚点 WLAN 控制器的有线访客访问 <u>有线访客客户端配置</u> <u>本地 WLC 上的有线访客连接调试</u> 验证 <u>故障排除</u> <u>相关信息</u>

## 简介

本文档介绍如何在使用思科统一无线软件版本 4.2.61.0 及更高版本的思科无线局域网控制器 (WLC) 上使用新的有线访客接入功能支持来配置访客接入。如今,越来越多的公司认识到,他们需要在客 户、合作伙伴和顾问光顾公司设施时为其提供互联网接入。IT 管理人员可以在同一台无线局域网控 制器上为访客提供受到保护和控制的有线和无线互联网接入。

在访客用户完成配置的身份验证方法后,必须允许他们连接到指定的以太网端口并访问由管理员配置的访客网络。无线访客用户可使用当前访客访问功能轻松连接到 WLAN 控制器。此外,无线控制系统 (WCS) 配合无线局域网控制器的基本配置和管理,能够提供增强的访客用户服务。对于已在其网络中部署或计划部署 WLAN 控制器的客户,他们可以将此同一基础架构用于有线访客访问。这为最终用户提供了一致的无线和有线访客访问体验。

有线访客端口在指定的位置提供,并插入到接入交换机中。接入交换机上的配置将这些端口放入其 中一个有线访客第 2 层 VLAN 中。为客户提供了两个不同的解决方案:

- 一个 WLAN 控制器(VLAN 转换模式)- 接入交换机将访客 VLAN 中的有线访客数据流中继到 提供有线访客访问解决方案的 WLAN 控制器。此控制器执行从入口有线访客 VLAN 到出口 VLAN 的 VLAN 转换。
- 两个 WLAN 控制器(自动锚点模式)- 接入交换机将有线访客数据流中继到本地 WLAN 控制器 (距离接入交换机最近的控制器)。 此本地无线局域网控制器将客户端锚定于为有线和无线访 客接入配置的隔离区 (DMZ) 锚点无线局域网控制器上。将客户端成功转交给 DMZ 锚点控制器 后,在 DMZ WLC 中处理 DHCP IP 地址分配和客户端身份验证等。在完成身份验证后,便允 许客户端发送/接收数据流了。

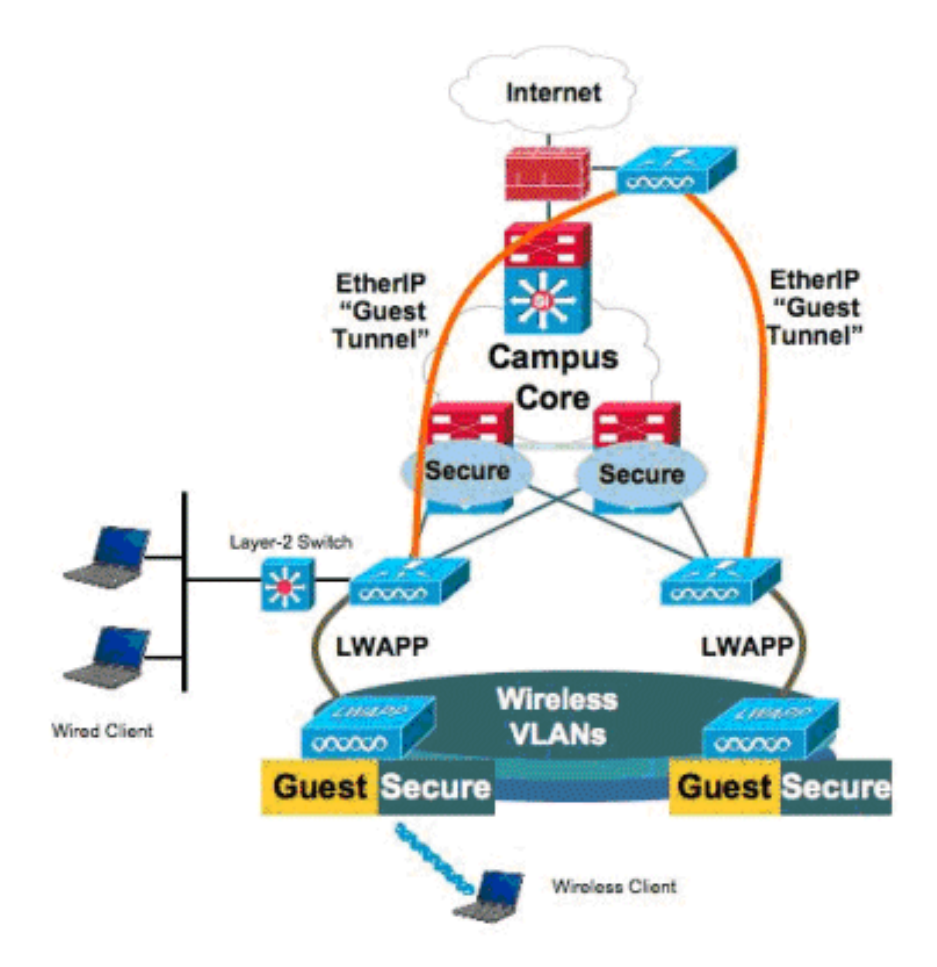

## 先决条件

### 要求

本文档没有任何特定的要求。

### 使用的组件

Cisco 统一无线软件版本 4.2.61.0 及更高版本支持 Cisco WLAN 控制器上的有线访客访问功能支持。

本文档中的信息都是基于特定实验室环境中的设备编写的。本文档中使用的所有设备最初均采用原 始(默认)配置。如果您使用的是真实网络,请确保您已经了解所有命令的潜在影响。

### 配置

本部分提供有关如何配置本文档所述功能的信息。

### 接入层交换机配置

为了提供有线访客接入,管理员需要在访客 VLAN 中配置第 2 层接入层交换机中的指定端口。访客 VLAN 必须与在此交换机上配置的所有其他 VLAN 分开。访客 VLAN 数据流被中继到最近的 WLAN 本地控制器。本地控制器通过 IP 以太网 (EoIP) 隧道将访客流量隧道传输到 DMZ 锚点控制器。此

#### 或者,接入交换机将访客 VLAN 中继到单个控制器,将访客 VLAN 转换为无线局域网控制器的出口 接口。

cat6506# show vlan id 49

VLAN Name Status Ports \_\_\_\_\_ VLAN0049 active Gi2/1, Gi2/2, Gi2/4, Gi2/35 49 Gi2/39, Fa4/24 VLAN Type SAID MTU Parent RingNo BridgeNo Stp BrdgMode Trans1 Trans2 . \_\_\_\_\_ \_\_\_\_\_\_ \_\_\_\_\_ \_\_\_\_\_ enet 100049 1500 -\_ \_ \_ 0 0 49 Remote SPAN VLAN \_\_\_\_\_ Disabled Primary Secondary Type Ports \_\_\_\_\_ \_\_\_\_ cat6506# interface FastEthernet4/24 description Wired Guest Access switchport switchport access vlan 49 no ip address end cat6506# interface GigabitEthernet2/4 description Trunk port to the WLC switchport switchport trunk native vlan 80 switchport trunk allowed vlan 49,80,110 switchport mode trunk no ip address end

### 有线访客部署的重点

- •目前,有线访客访问支持五个访客 LAN。总共可以在锚点 WLC 上配置 16 个用于无线用户的 WLAN 和 5 个用于有线访客访问的 WLAN。WLAN 没有单独的隧道。所有访客 WLAN(包括 用于有线访客访问的 WLAN)都使用相同的 EoIP 隧道与锚点 WLC 通信。
- 管理员需要在 WLAN 控制器中创建动态接口,将它们标记为"Guest LAN",并将它们与作为访 客 LAN 创建的 WLAN 关联。
- 确保锚点控制器和要传输客户端流量的远程控制器上的无线局域网配置(包括身份验证)相同。
- WLC 应具有兼容的软件版本。请确保它们运行同一个主要版本。
- Web 身份验证是有线访客 LAN 上可用的默认安全机制。当前可用的选项包括:"Open"、"Web Auth"和"Web Passthrough"。
- 如果远程和锚点 WLC 之间的 EoIP 隧道出现故障,将从锚点 WLC 中清除客户端数据库。客户 端需要重新关联并重新进行身份验证。

• 不支持第 2 层安全。

- 有线访客 LAN 上的多播/广播数据流将被丢弃。
- 锚点控制器和远程控制器上的 DHCP 代理设置必须相同。

对于有线访客,控制器中会运行一个空闲超时程序。如果在配置的时段内未收到来自客户端的数据 包,将从控制器中删除该客户端。当客户端下一次发送地址解析协议 (ARP) 请求时,系统将创建新 的客户端条目,并相应地按照安全配置将其转为 Web 身份验证/运行状态。

### 平台支持

下列平台支持有线访客访问:

• 思科 WLC 4402、4404、WiSM、3750g、5508、WiSM2、虚拟 WLC

#### 无线 LAN 配置

在本示例中,假设无线 LAN 控制器采用基本配置。重点是完成有线访客访问实施所需的附加配置。

 创建一个动态接口并将其标记为"Guest LAN"。在当前版本中创建此动态接口时,需要提供 IP 地址和默认网关,即使因为它是第2层 VLAN 而不存在;不需要提供任何 DHCP 地址。有线 访客客户端以物理方式连接到此 VLAN。

| CISCO                | MONITOR                                    | <u>W</u> LANs                     |                                         | WIRELESS                          | SECURITY                  | MANAGEMENT | C <u>O</u> MMANDS | HE <u>L</u> P |
|----------------------|--------------------------------------------|-----------------------------------|-----------------------------------------|-----------------------------------|---------------------------|------------|-------------------|---------------|
| Controller           | Interfaces                                 | s > Edit                          |                                         |                                   |                           |            |                   |               |
| General<br>Inventory | General I                                  | nformatio                         | on                                      |                                   |                           |            |                   |               |
| Interfaces           | Interface                                  | Name                              | wired-v                                 | an-49                             |                           |            |                   |               |
| Multicast            | MAC Add                                    | ress                              | 00:18:b                                 | 9:ea:a7:23                        |                           |            |                   |               |
| Network Routes       |                                            |                                   |                                         |                                   |                           |            |                   |               |
| Internal DHCP Server | Interface                                  | Address                           |                                         | _                                 |                           |            |                   |               |
| Mobility Management  | VLAN Ide                                   | ntifier                           | 49                                      |                                   |                           |            |                   |               |
| Ports                | IP Addres                                  | 55                                | 10.1                                    | 0.49.2                            |                           |            |                   |               |
| NIP<br>b.cop         | Netmask                                    |                                   | 255.                                    | 255.255.0                         |                           |            |                   |               |
| ) Advanced           | Gateway                                    |                                   | 10.1                                    | 0.49.1                            |                           |            |                   |               |
| - Havancea           | Physical I                                 | informati                         | on                                      |                                   |                           |            |                   |               |
|                      | Port Num                                   | ber                               | 1                                       | ]                                 |                           |            |                   |               |
|                      | Backup P                                   | ort                               | 0                                       | ]                                 |                           |            |                   |               |
|                      | Active Po                                  | rt                                | 1                                       |                                   |                           |            |                   |               |
|                      | Enable D<br>Managem                        | ynamic AP<br>Yent                 |                                         |                                   |                           |            |                   |               |
|                      | Configura                                  | tion                              |                                         |                                   |                           |            |                   |               |
|                      | Quarantir                                  | ne                                |                                         |                                   |                           |            |                   |               |
|                      | Guest Lar                                  | n                                 | V                                       |                                   |                           |            |                   |               |
|                      | DHCP Info                                  | ormation                          |                                         |                                   |                           |            |                   |               |
|                      | Primary I                                  | DHCP Serve                        | er 🗌                                    |                                   |                           |            |                   |               |
|                      | Secondar                                   | γ DHCP Se                         | rver                                    |                                   |                           |            |                   |               |
|                      | Access Co                                  | ontrol Lis                        | t                                       |                                   |                           |            |                   |               |
|                      | ACL Nam                                    | e                                 | none                                    | •                                 |                           |            |                   |               |
|                      | Note: Chang<br>temporarily<br>some clients | ing the Inte<br>disabled an<br>1. | erface parameters<br>of thus may result | causes the WL<br>tin loss of conn | ANs to be<br>ectivity for |            |                   |               |

2. 创建另一个动态接口,有线访客客户端将从该接口接收 IP 地址。注意:您需要在此接口中提供 IP 地址/默认网关/DHCP 服务器地址。

| cisco                | MONITOR                                    | WLANs                       |                                         | WIRELESS                         | SECURITY                    | MANAGEMENT | COMMANDS | HELP |
|----------------------|--------------------------------------------|-----------------------------|-----------------------------------------|----------------------------------|-----------------------------|------------|----------|------|
| Controller           | Interfaces                                 | s > Edit                    |                                         |                                  |                             |            |          |      |
| General<br>Inventory | General I                                  | nformatio                   | on                                      |                                  |                             |            |          |      |
| Interfaces           | Interface                                  | Name                        | 110                                     |                                  |                             |            |          |      |
| Multicast            | MAC Add                                    | ress                        | 00:18:b                                 | 9:ea:a7:23                       |                             |            |          |      |
| Network Routes       |                                            |                             |                                         |                                  |                             |            |          |      |
| Internal DHCP Server | Interface                                  | Address                     |                                         | _                                |                             |            |          |      |
| Mobility Management  | VLAN Ide                                   | ntifier                     | 110                                     |                                  |                             |            |          |      |
| Ports                | IP Addres                                  | ss                          | 10.10                                   | 0.110.2                          |                             |            |          |      |
| NTP                  | Netmask                                    |                             | 255.2                                   | 255.255.0                        |                             |            |          |      |
| P CDP                | Gateway                                    |                             | 10.10                                   | 0.110.1                          |                             |            |          |      |
| P Auvanceu           | Physical I                                 | nformati                    | on                                      |                                  |                             |            |          |      |
|                      | Port Num                                   | ber                         | 1                                       |                                  |                             |            |          |      |
|                      | Backup P                                   | ort                         | 0                                       |                                  |                             |            |          |      |
|                      | Active Po                                  | rt                          | 1                                       |                                  |                             |            |          |      |
|                      | Enable D<br>Managem                        | ynamic AP<br>ient           |                                         |                                  |                             |            |          |      |
|                      | Configura                                  | tion                        |                                         |                                  |                             |            |          |      |
|                      | Quarantir                                  | ne                          |                                         |                                  |                             |            |          |      |
|                      | Guest La                                   | n                           |                                         |                                  |                             |            |          |      |
|                      | DHCP Info                                  | ormation                    |                                         |                                  |                             |            |          |      |
|                      | Primary (                                  | OHCP Serve                  | er 10.10                                | 0.110.1                          |                             |            |          |      |
|                      | Secondar                                   | y DHCP Se                   | rver                                    |                                  |                             |            |          |      |
|                      | Access Co                                  | ontrol Lis                  | t                                       |                                  |                             |            |          |      |
|                      | ACL Nam                                    | e                           | none                                    |                                  | *                           |            |          |      |
|                      | Note: Chang<br>temporarily<br>some clients | ing the Inte<br>disabled ar | arface parameters<br>id thus may result | causes the Wi<br>in loss of conn | LANs to be<br>vectivity for |            |          |      |

### 3. 以下是动态接口

| cisco                | MONITOR WLANS                            | CONTROLLER WIRELESS | SECURITY    | MANAGEMENT CON | IMANDS HELP          |     |
|----------------------|------------------------------------------|---------------------|-------------|----------------|----------------------|-----|
| Controller           | Interfaces                               |                     |             |                |                      |     |
| General              | Interface Name                           | VLAN Identifier     | IP Address  | Interface Type | Dynamic AP Managemen | t   |
| Inventory            | 110                                      | 110                 | 10.10.110.2 | Dynamic        | Disabled             |     |
| Interfaces           | ap-manager                               | untagged            | 10.10.80.4  | Static         | Enabled              |     |
| Multicast            | management                               | untagged            | 10.10.80.3  | Static         | Not Supported        |     |
| Network Routes       | service-port                             | N/A                 | 0.0.0.0     | Static         | Not Supported        |     |
| Internal DHCP Server | virtual                                  | N/A                 | 1.1.1.1     | Static         | Not Supported        |     |
|                      | 1.1.1.1.1.1.1.1.1.1.1.1.1.1.1.1.1.1.1.1. | 40                  | 10 10 10 0  | Due serie      | Winshing d           | - e |

4. 添加新的 WLAN : Type=Guest LAN。

| Cisco_48:53x3 - Microsol   | It Internet Explorer      |              |          | 19. Sec. 13 |            |          |                    | alei X           |
|----------------------------|---------------------------|--------------|----------|-------------|------------|----------|--------------------|------------------|
| File Edit. Mew Favorites   | Toola Help                |              |          |             |            |          |                    | 200              |
| (3 m · () · 1              | 2 🏠 🔎 Search 📩            | lavortes 🧑 🧯 | 1.2.17   | 24          |            |          |                    | Links ."         |
| Address 1 Mtps://10.77.244 | 204/screens/frameset.html |              |          |             |            |          |                    | • 🖸 🛯            |
| ahaha                      |                           |              |          |             |            | Saye Co  | nfiguration ( Emg. | Logout ( Enfresh |
| cisco                      | MONITOR MUNIS             | CONTROLLER   | WIRELESS | SECURITY    | MANAGEMENT | COMMANDS | HELP               | 경험성경우는 문제        |
| WLANs                      | WLANs > New               |              |          |             |            |          | < Back             | Apply            |
| * WLANS                    | Туре                      | Guest LAN    | 3        |             |            |          |                    |                  |
| Advanced                   | Profile Name              | Wired-Guest  | t        |             |            |          |                    |                  |
|                            | WLAN SSID                 | wired-Gues   | t        |             |            |          |                    |                  |

5. 启用 WLAN;将输入接口映射到在第 1 步中创建的"访客 LAN",输出接口可以是管理接口或任 何其他动态接口,但最好是动态接口(如第 2 步中创建的动态接口)。

| G Sack + 🐑 / 💌                      | 📓 🏠 🔎 Seachi 👷 Favoritasi 🚱 🍰 - 💺 🕞 🛄 🏭                                                                                                    | Unis                 |
|-------------------------------------|----------------------------------------------------------------------------------------------------|----------------------|
| Address 👔 https://10.77.244         | 1.204/screene;Frameset.html                                                                                                    | - 🔁 👳                |
| cisco                               | Sale Configuration 1 E<br>MONITOR WLANS CONTROLLER WIRELESS SECURITY MONAGEMENT COMMANDS HELP                                                                                                    | 3ng i Logout Enfresi |
| WLANS<br>WLANS<br>WLANS<br>Advanced | WLANS > Edit         Concernal         Security         Qos         Advanced           Profile Name         Wired-Gunnt         Type         Guest LAN         SSD         Wired-Gunnt           Status         IF         Enabled         Enabled         Enabled         Enabled         Enabled           Status         IF         Enabled         Enabled |                      |

6. 默认情况下将启用 Web 身份验证作为在访客 LAN 上配置的安全选项。可以将其更改为 None 或 Web Passthrough。

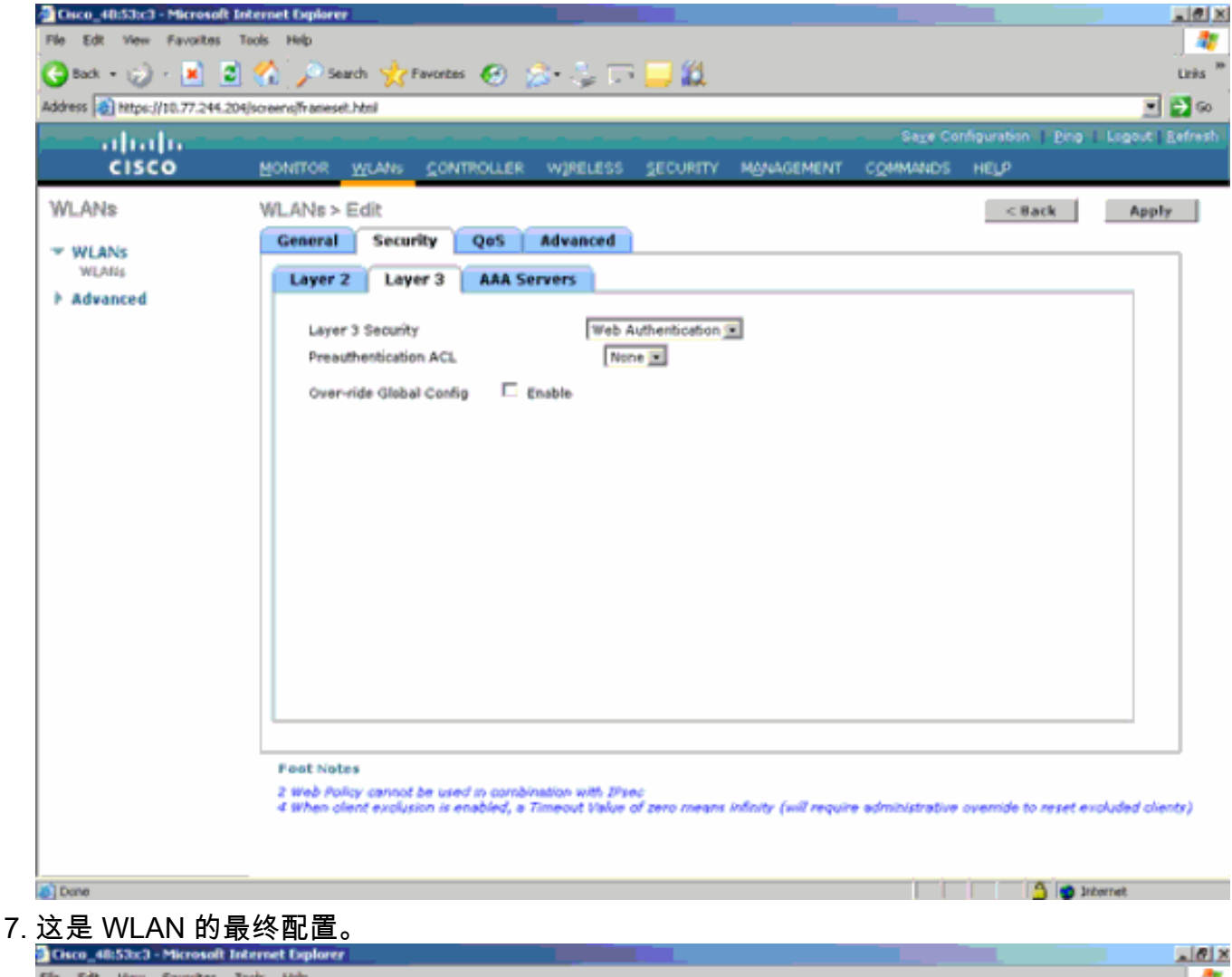

| CIECO_401330C3 - PBCF050     | et internet topiorer        |                   |                      |                    |                                  | - ALC: A            |
|------------------------------|-----------------------------|-------------------|----------------------|--------------------|----------------------------------|---------------------|
| Fão Edit View Favoritor      | : Tools Help                |                   |                      |                    |                                  |                     |
| 🕒 Back, 🔹 😥 🕗 🛃              | 🗿 🏠 🔎 Search 🔥 Fax          | vortas 🚱 🍰 头      | a 🖙 🔜 🛍 👘            |                    |                                  | Linka <sup>30</sup> |
| Address () https://10.77.244 | 1.204/screens/frameset.html |                   |                      |                    |                                  | 🖃 🛃 😡               |
| - abab                       |                             |                   |                      | 51 <u>7</u> 6      | Configuration   Ping   Logo      | it <u>B</u> efresh  |
| CISCO                        | MONITOR WLANS               | CONTROLLER WIREL  | ESS SECURITY         | MANAGEMENT COMMAND | IS HELP                          |                     |
| WLANs                        | WLANs.                      |                   |                      |                    | New                              |                     |
| WLANS<br>WLANS               | Profile Name                | Туре              | WLAN SSED            | Admin<br>Status    | Security Policies                |                     |
| Advanced                     | Simeb.<br>Wired-Guest       | WLAN<br>Guest LAN | tsweb<br>Wired-Guest | Enabled<br>Enabled | [WPA2][Auth(802.1×)]<br>Web-Auth |                     |

8. 在 WLC 的本地数据库中添加一个访客用户。

| Cisco_40:53:c3 - Microsoft I        | nternet Oxplorer        |                     |            |          |          |                    |                     |
|-------------------------------------|-------------------------|---------------------|------------|----------|----------|--------------------|---------------------|
| File Edt View Favorites             | Tools Help              |                     |            |          |          |                    |                     |
| 🕒 Back + 💬 - 💌 💈                    | 🏠 🔎 Search 🤺 Fi         | wontes 🙆 🍰 😓 🗔      | 🗖 🛍 👘      |          |          |                    | Links <sup>10</sup> |
| Address 2 Https://10.77.244.20      | 4/screens/frameset.html | - 10 X              |            |          |          |                    | 💌 🔁 😡               |
| - ahali.                            |                         |                     |            |          | Sage Col | nfiguration   Ping | Logout   Befresh    |
| cisco                               | MONITOR WLANS           | CONTROLLER WIRELESS | SECURITY M | WAGEMENT | COMMANDS | HELP               |                     |
| Security                            | Local Net Users >       | Edit                |            |          |          | < 8ack             | Apply               |
| * 484                               | User Name               | guest               |            |          |          |                    |                     |
| General                             | Password                | ••••                |            |          |          |                    |                     |
| + RADIUS<br>Authentication          | Confirm Password        | *****               |            |          |          |                    |                     |
| Accounting<br>Fallback              | Lifetime (seconds)      | 86400               |            |          |          |                    |                     |
| ▶ TACACS+                           | Guest User Role         |                     |            |          |          |                    |                     |
| Local Net Users                     | Creation Time           | Thu Nov 20 14:12:32 | 2008       |          |          |                    |                     |
| MAC Filtering<br>Disabled Clients   | Remaining Time          | 23 h 59 m 56 s      |            |          |          |                    |                     |
| User Login Policies<br>AP Proficies | WLAN Profile            | Wired-Guest         |            |          |          |                    |                     |
| E Local EAP                         | Description             | Wired-guest         |            |          |          |                    |                     |
| > Priority Order                    |                         |                     |            |          |          |                    |                     |
| Access Control Lists                |                         |                     |            |          |          |                    |                     |
| Wireless Protection     Policies    |                         |                     |            |          |          |                    |                     |
| ▶ Web Auth                          |                         |                     |            |          |          |                    |                     |
| Advanced                            |                         |                     |            |          |          |                    |                     |
|                                     |                         |                     |            |          |          |                    |                     |
|                                     |                         |                     |            |          |          |                    |                     |
|                                     |                         |                     |            |          |          |                    |                     |
|                                     |                         |                     |            |          |          |                    |                     |
|                                     |                         |                     |            |          |          |                    |                     |
|                                     |                         |                     |            |          |          |                    |                     |
|                                     |                         |                     |            |          |          |                    |                     |
| Done                                | -                       |                     |            |          |          | 🔒 🙂 3M             | ternet              |
| 在 Foreign 上                         | 您雲要将入口ù                 | 会置为已配置的"ì           | 方客 I AN'   | '。在出     | 口办 雪     | 要将其设置              | 雪为某些接               |

在 Foreign 上,您需要将入口设置为已配置的"访客 LAN"。 在出口处,需要将其设置为某些接 口,或许可以是管理接口。但是,一旦建立 EoIP 隧道,它就会自动通过隧道而非管理地址发 送流量。

### 使用锚点 WLAN 控制器的有线访客访问

在本示例中,远程无线LAN控制器的IP地址为10.10.80.3,锚点DMZ控制器的IP地址为10.10.75.2。 这两个地址都属于两个不同的移动组。

1. 在添加远程控制器的 MAC 地址、IP 地址和移动组名称时配置锚点 DMZ 控制器的移动组。

| all and the first of the second second second second second second second second second second second second s |                                                         |                                                       |                                                                              |                                                                                     |                                      |            |          | a filmina i film |  |  |  |
|----------------------------------------------------------------------------------------------------|---------------------------------------------------------|-------------------------------------------------------|------------------------------------------------------------------------------|-------------------------------------------------------------------------------------|--------------------------------------|------------|----------|------------------|--|--|--|
| cisco                                                                                                    | MONITOR                                                 | WLANs                                                 |                                                                              | R WIRELESS                                                                          | SECURITY                             | MANAGEMENT | COMMANDS | HELP             |  |  |  |
| Controller                                                                                                    | Mobility (                                              | lobility Group Members > Edit All                     |                                                                              |                                                                                     |                                      |            |          |                  |  |  |  |
| General<br>Inventory<br>Interfaces<br>Multicast                                                                | This page al<br>Mobility grou<br>address and<br>spaces. | llows you to<br>up member<br>up member<br>d group nan | o edit all mobili<br>rs are listed be<br>r is represented<br>ne(optional) se | ity group members<br>low, one per line. I<br>d as a MAC addres<br>parated by one or | s at once.<br>Each<br>ss, IP<br>more |            |          |                  |  |  |  |
| Network Routes<br>Internal DHCP Server                                                                         | 00:18:59:0                                              | 94:52:60<br>ea:a7:20                                  | 10.10.95.2                                                                   | mobile-10                                                                           | _                                    |            |          |                  |  |  |  |
| <ul> <li>Mobility Management<br/>Mobility Groups<br/>Mobility Anchor Config</li> </ul>                         |                                                         |                                                       |                                                                              |                                                                                     |                                      |            |          |                  |  |  |  |
| Ports                                                                                                    |                                                         |                                                       |                                                                              |                                                                                     | -                                    |            |          |                  |  |  |  |
| NTP                                                                                                    | I                                                       |                                                       |                                                                              |                                                                                     | 151                                  |            |          |                  |  |  |  |
| ▶ CDP                                                                                                    |                                                         |                                                       |                                                                              |                                                                                     |                                      |            |          |                  |  |  |  |
| Advanced                                                                                                    |                                                         |                                                       |                                                                              |                                                                                     |                                      |            |          |                  |  |  |  |

#### 2. 与此相同,请在远程控制器中配置移动组。

| cisco                                                                                                    |                                                                      | <u>W</u> LANs                                                                                              |                                                                                                    | WIRELESS                                                                               | SECURITY                             | MANAGEMENT  | C <u>O</u> MMANDS | HELP |
|----------------------------------------------------------------------------------------------------|----------------------------------------------------------------------|----------------------------------------------------------------------------------------------------|----------------------------------------------------------------------------------------------------|----------------------------------------------------------------------------------------|--------------------------------------|-------------|-------------------|------|
| Controller<br>General<br>Inventory<br>Interfaces<br>Multicast<br>Network Routes<br>Internal DHCP Server<br>Mobility Management<br>Mobility Groups<br>Mobility Anchor Config | Mobility C<br>This page al<br>Mobility gro<br>address and<br>spaces. | Group Me<br>lows you to<br>up member<br>up member<br>d group nan<br>d group nan<br>ea: a7:20<br>34: b2: 60 | controller<br>embers > Edit<br>o edit all mobility<br>is are listed below<br>is represented as<br>ne(optional) separ | All<br>group members<br>, one per line. E<br>a MAC addres<br>ated by one or<br>abile-9 | e at once.<br>Each<br>ss, IP<br>more | MERCAGEMENT |                   | HELP |
| Ports                                                                                                    |                                                                      |                                                                                                    |                                                                                                    |                                                                                        | -                                    |             |                   |      |
| CDP     Advanced                                                                                                    |                                                                      |                                                                                                    |                                                                                                    |                                                                                        |                                      |             |                   |      |

3. 使用锚点 WLC 中的确切名称创建有线 WLAN。在这种情况下,入口接口为"无",因为从逻辑 上讲,入口接口是来自远程控制器的EoIP隧道。输出接口是一个不同的接口,有线客户端将到 该接口去接收 IP 地址。在本示例中,创建了名为*访客的动态接口。*但是,在此阶段不能启用 该 WLAN,因为系统会显示错误消息,说明入口接口不能为*无*。

| VLANs    | WLANs > Edit      |                                                                                 | < Back Apply |
|----------|-------------------|---------------------------------------------------------------------------------|--------------|
| WLANS    | General Security  | QoS Advanced                                                                    |              |
| Advanced | Profile Name      | wired-guest-1                                                                   |              |
| Advanced | Туре              | Guest LAN                                                                       |              |
|          | SSID              | wired-guest-1                                                                   |              |
|          | Status            | Enabled                                                                         |              |
|          | Security Policies | Web-Auth                                                                        |              |
|          |                   | (Modifications done under security tab will appear after applying the changes.) |              |
|          | Ingress Interface | None 💌                                                                          |              |
|          | Egress Interface  | guest 💌                                                                         |              |
|          |                   |                                                                                 |              |
|          |                   |                                                                                 |              |
|          |                   |                                                                                 |              |
|          |                   |                                                                                 |              |
|          |                   |                                                                                 |              |
|          |                   |                                                                                 |              |
|          |                   |                                                                                 |              |

4. 将第3 层安全配置为 Web 身份验证, 与远程控制器相同。

| CISCO                                   | MONILLE MINNE CONTROTTER MINETERS SECLETE MANAGEMENT COMMANDS HELD                               |              |
|-----------------------------------------|--------------------------------------------------------------------------------------------------|--------------|
| WLANs<br>* HLANC<br>VLANS<br>* Advanced | WLANE>Edit<br>General Security GeS Advanced                                                      | < Back Apply |
|                                         | Laper 2 Laper 3 ABL Servers Layer 2 Security Web Authentication In Presedentication ACL Texas In |              |
|                                         | Over-vite Global Config. II Exable<br>II Evail Input                                             |              |

5. 在锚点控制器上创建移动锚点,并且将其映射到自身。

| cisco                          | BONILOY REAR 5                                                                                                    | ONTROLLER MIR                    | eless geowith                              | чунжнент сранич                                           | та неда                                                           |                                                                                             |              | Sage Configuration   Disg   Legant   Betroh.   |
|--------------------------------|----------------------------------------------------------------------------------------------------|----------------------------------|--------------------------------------------|-----------------------------------------------------------|-------------------------------------------------------------------|---------------------------------------------------------------------------------------------|--------------|------------------------------------------------|
| WLANS                          | WLANs                                                                                                    |                                  |                                            |                                                           |                                                                   |                                                                                             |              | New                                            |
| * WLANS<br>NUARS<br>F Advanced | Profile Name<br>95,<br>93<br>93<br>93<br>99<br>90<br>94<br>90<br>90<br>90<br>90<br>90<br>90<br>90<br>90<br>90<br>90<br>90<br>90<br>90 | Type<br>Window<br>Window<br>Wind | WLAN SSID<br>gl<br>g2<br>g3<br>wired-guest | Admin Status<br>Enabled<br>Enabled<br>Disabled<br>Enabled | Security Policies<br>Web-Auth<br>Web-Auth<br>Web-Auth<br>Web-Auth | C<br>C<br>C<br>C<br>C<br>C<br>C<br>C<br>C<br>C<br>C<br>C<br>C<br>C<br>C<br>C<br>C<br>C<br>C |              |                                                |
| cisco                          | HONITOR WLANI S                                                                                                    | ONTROLLER W/F                    | ELESS GECURITY I                           | нумаемент сончна                                          | co Hela                                                           |                                                                                             |              | isaya Conferencia ( 1989) (Itagiraf (Barrieto) |
| WLANs                          | Mobility Anchore                                                                                                    |                                  |                                            |                                                           |                                                                   |                                                                                             |              | I K Mack -                                     |
| * WLANS                        | MLAN SSID wind                                                                                                    | guert                            |                                            |                                                           |                                                                   |                                                                                             |              |                                                |
| > Advanced                     | Smitch IP Address (And                                                                                                    | Switch IP Address (Anchor)       |                                            |                                                           |                                                                   |                                                                                             | Control Path | _                                              |
|                                | Nability Ambar D                                                                                                    | reals                            |                                            |                                                           |                                                                   | up                                                                                          | Lap.         |                                                |

### 6. 创建移动锚点后,返回并启用有线 WLAN。

| cisco    | MONITOR WLANS CON | NTROLLER WIRELESS SECURIT                        | TY MANAGEMENT COMMAN              | NDS HELP  |       |
|----------|-------------------|--------------------------------------------------|-----------------------------------|-----------|-------|
| WLANs    | WLANs > Edit      |                                                  |                                   | < Back    | Apply |
| WLANs    | General Security  | QoS Advanced                                     |                                   |           |       |
| Advanced | Profile Name      | wired-guest-1                                    |                                   |           |       |
|          | Type<br>SSID      | Guest LAN<br>wired-guest-1                       |                                   |           |       |
|          | Status            | P Enabled                                        |                                   |           |       |
|          | Security Policies | Web-Auth<br>(Modifications done under security t | ab will appear after applying the | changes.) |       |
|          | Ingress Interface | None 💌                                           |                                   |           |       |

7. 与此相同,请在远程 WLC 上为有线访客 WLAN 创建移动锚点。

| cisco      | BONILON BEAN CONTR |          | ныгая дослати муниси | ENT COMMAN   | tis Hella         |         | Sept Configuration   Ding   Legend   Leftersh |
|------------|--------------------|----------|----------------------|--------------|-------------------|---------|-----------------------------------------------|
| WLANs      | WLANs              |          |                      |              |                   |         | New                                           |
| * WLANS    | Profile Name       | Type     | WLAN SSID            | Admin Status | Security Policies |         |                                               |
| WLANS      | a£.                | Windows  | at .                 | Enabled      | Web-Auth          | •       |                                               |
| E Advanced | <b>a</b> 2         | Wireless | <b>b</b> 5           | Enobled      | Web-Auth          |         |                                               |
|            | a1                 | Wireless | <b>p3</b>            | Disabled     | Web-Auth          |         |                                               |
|            | wined.co.tet.      | wined    | wired-guest.         | Enabled      | Web-Auth          | Factors |                                               |
|            |                    |          |                      |              |                   | 35      |                                               |

#### 选择锚点 WLC 的 IP 地址并创建移动锚点。

| cisco      | ROWLING WINNE CONTROLLER WEREIESS RECIPCITY MEMOREMENT COMMINIES HELP |           | en en en en en en en en en en en en en e |
|------------|-----------------------------------------------------------------------|-----------|------------------------------------------|
| WLANs      | Nobility Anchara                                                      |           | < mack                                   |
| * WLANS    | WLAN SSID Hird-part                                                   |           |                                          |
| > Advanced | wetch IF Address (Anchor)                                             | Data Path | Control Path                             |
|            | 20.18.78.2                                                            | ug        | up 🗖                                     |
|            | Publicly Archar Create                                                |           |                                          |
|            |                                                                       |           |                                          |

检查数据和控制路径能否正常工作。如果不能,请确保锚点控制器与远程无线局域网控制器之间开放了以下端口:UDP 16666 或 IP 97。

8. 一旦有线访客用户连接到交换机并完成 Web 身份验证,Policy Manager State 就必须为 RUN,Mobility Role 为 Export Foreign。

| - ahaha -                    |                                |                          | s                       | age Configuration   Ping   Logout   Befree |
|------------------------------|--------------------------------|--------------------------|-------------------------|--------------------------------------------|
| CISCO                        | MONITOR WLANS CONT             | Roller Wireless <u>s</u> | ECURITY MANAGEMENT COMM | ANDS HELP                                  |
| Monitor                      | Clients > Detail               |                          | < Back                  | Apply Link Test Remove                     |
| Summary                      | <b>Client Properties</b>       |                          | AP Properties           |                                            |
| Access Points     Statistics | MAC Address                    | 00:0d:60:5e:ca:62        | AP Address              | Unknown                                    |
| k con                        | IP Address                     | 0.0.0.0                  | AP Name                 | N/A                                        |
| k Roman                      | Client Type                    | Regular                  | AP Type                 | Unknown                                    |
| Clients                      | User Name                      |                          | WLAN Profile            | wired-guest-1                              |
| Multicast                    | Port Number                    | 1                        | Status                  | Associated                                 |
|                              | Interface                      | 110                      | Association ID          | 0                                          |
|                              | VLAN ID                        | 110                      | 802.11 Authentication   | Open System                                |
|                              | CCX Version                    | Not Supported            | Reason Code             | 0                                          |
|                              | E2E Version                    | Not Supported            | Status Code             | 0                                          |
|                              | Mobility Role                  | Export Foreign           | CF Pollable             | Not Implemented                            |
|                              | Mobility Peer IP Address       | 10.10.75.2               | CF Poll Request         | Not Implemented                            |
|                              | Policy Manager State           | RUN                      | Short Preamble          | Not Implemented                            |
|                              | Mirror Mode                    | Disable 💌                | PBCC                    | Not Implemented                            |
|                              | Management Frame<br>Protection | No                       | Channel Agility         | Not Implemented                            |
|                              |                                |                          | Timeput                 | 0                                          |

同样,在锚点 WLC 中检查状态。Policy Manager State 必须为 RUN,Mobility Role 为 Export

| Anchor。       |                                |                        |                       |                                                         |
|---------------|--------------------------------|------------------------|-----------------------|---------------------------------------------------------|
| cisco         | MONETOR WLANS CON              | TROLLER WIJRELESS SECT | IRITY MANAGEMENT COMM | age Configuration   Ping   Logout   Berre<br>IANDS HELP |
| Monitor       | Clients > Detail               |                        | < Back                | Apply Link Test Remove                                  |
| Summary       | Client Properties              |                        | AP Properties         |                                                         |
| Access Points | MAC Address                    | 00:0d:60:5e:ca:62      | AP Address            | Unknown                                                 |
| > Statistics  | IP Address                     | 10.10.77.11            | AP Name               | 10.10.80.3                                              |
| > COP         | Client Type                    | Regular                | AP Type               | Mobile                                                  |
| Clients       | User Name                      | guest                  | WLAN Profile          | wired-guest-1                                           |
| Multicast     | Port Number                    | 1                      | Status                | Associated                                              |
|               | Interface                      | guest                  | Association ID        | 0                                                       |
|               | VLAN ID                        | 77                     | 802.11 Authentication | Open System                                             |
|               | CCX Version                    | Not Supported          | Reason Code           | 0                                                       |
|               | E2E Version                    | Not Supported          | Status Code           | 0                                                       |
|               | Mobility Role                  | Export Anchor          | CF Pollable           | Not Implemented                                         |
|               | Mobility Peer IP Address       | 10.10.80.3             | CF Poll Request       | Not Implemented                                         |
|               | Policy Manager State           | RUN                    | Short Preamble        | Not Implemented                                         |
|               | Mirror Mode                    | Disable 💌              | PBCC                  | Not Implemented                                         |
|               | Management Frame<br>Protection | No                     | Channel Agility       | Not Implemented                                         |
|               |                                |                        | Timeout               | 0                                                       |

### 有线访客客户端配置

有线访客客户端从出口 VLAN 接收 IP 地址,但在完成 Web 身份验证程序之前无法传输任何流量。

要以访客用户身份登录,请执行以下步骤:

 打开浏览器窗口并输入所需的 URL 名称(例如,www.cisco.com)。如果已启用 Web 身份 验证并且可以对输入的 URL 完成 DNS 解析,系统会将访客重定向至无线局域网控制器的默认 网页。否则,请输入以下 URL: https://1.1.1.1/login.html,其中 IP 地址 1.1.1.1 是无线 LAN 控制器的虚拟 IP 地址。

| Web Authentication                                                                                                    | <ul> <li>Microsoft Internet Explor</li> </ul>                                                                                                    | rer                                                                                                    |             |                     | <u>e 19</u>                        |
|----------------------------------------------------------------------------------------------------|----------------------------------------------------------------------------------------------------|----------------------------------------------------------------------------------------------------|-------------|---------------------|------------------------------------|
| File Edit View Favori                                                                                                    | es Tools Help                                                                                                    |                                                                                                    |             |                     |                                    |
| G Back - O - 1                                                                                                    | 🗟 🙆 🔑 Search 🖇                                                                                                    | 👷 Favortas 🤁 🍰 🍓 🖼 🦓                                                                                                    |             |                     |                                    |
| idress 🛃 https://1.1.1.1                                                                                                    | (login.html                                                                                                    |                                                                                                    | 🖌 🄁 💿       | Links 🍄 🧯           | 🗧 🛃 Snagit                         |
| ogle G+                                                                                                    | 🖌 🐼 🔅 🔁 🕶                                                                                                    | 😭 Bookmarks + 👰 O blocked 🛛 🍄 Check 👻 🐁 AutoLink 👻 🔚 AutoFill 🍙                                                                                                    | Send to 👻 🍰 |                     | <ul> <li>Settin;</li> </ul>        |
| Login                                                                                                    |                                                                                                    |                                                                                                    |             |                     |                                    |
|                                                                                                    |                                                                                                    |                                                                                                    |             |                     |                                    |
| Welcome to the                                                                                                    | e Cisco wireless networ                                                                                                    | rk                                                                                                    |             |                     |                                    |
| Cisco is pleased to                                                                                                    | provide the Wireless LAN infra                                                                                                    | rastructure                                                                                                    |             |                     |                                    |
| for your network. PI                                                                                                    | aase login and put your air spa                                                                                                    | ace to work.                                                                                                    |             |                     |                                    |
| User Name                                                                                                    | guest1                                                                                                    | ]                                                                                                    |             |                     |                                    |
| Password                                                                                                    | •••••                                                                                                    | ]                                                                                                    |             |                     |                                    |
|                                                                                                    | Submit                                                                                                    |                                                                                                    |             |                     |                                    |
|                                                                                                    | Submit                                                                                                    |                                                                                                    |             |                     |                                    |
|                                                                                                    |                                                                                                    |                                                                                                    |             |                     |                                    |
|                                                                                                    |                                                                                                    |                                                                                                    |             |                     |                                    |
|                                                                                                    |                                                                                                    |                                                                                                    |             |                     |                                    |
|                                                                                                    |                                                                                                    |                                                                                                    |             |                     |                                    |
|                                                                                                    |                                                                                                    |                                                                                                    |             |                     |                                    |
|                                                                                                    |                                                                                                    |                                                                                                    |             |                     |                                    |
|                                                                                                    |                                                                                                    |                                                                                                    |             |                     |                                    |
|                                                                                                    |                                                                                                    |                                                                                                    |             |                     |                                    |
|                                                                                                    |                                                                                                    |                                                                                                    |             |                     |                                    |
|                                                                                                    |                                                                                                    |                                                                                                    |             |                     |                                    |
| ◎<br>→<br>小提供的用<br>□果登录成功                                                                                                    | 户名和口令。<br>,会显示一个泳                                                                                                    | 刘览器窗口进行说明。                                                                                                    |             | 🍰 🔵 14              | bernet                             |
| Corre<br>俞入提供的用<br>D果登录成功<br>https://1.1.1.1.1                                                                                                    | 户名和口令。<br>,会显示一个泳<br>pout Micros こつ区<br>bes Tools Help   禄                                                                                                    | 刘览器窗口进行说明。                                                                                                    |             | A                   | ternet                             |
| Done<br>〕入提供的用<br>」果登录成功<br>https://1.1.1.1.1.1<br>te Edt View Pevor<br>③ Back - 〇                                                                                                    | 户名和口令。<br>,会显示一个泳<br>gout - Micros<br>tes Tools Help                                                                                                    | 刘览器窗口进行说明。<br>TFavorites 🔗 🔗 📚 🗔 🕸                                                                                                    |             | A • 14              | bernet                             |
| Corne<br>入提供的用<br>果登录成功<br>https://i.i.i.i.i.e<br>* Edit Verw Pervor<br>> Ind ② ·                                                                                                    | 户名和口令。<br>,会显示一个汶<br>gout Micros ここX<br>tes Tools Help 教<br>Shaqt 配 世                                                                                                    | 刘览器窗口进行说明。<br>Theorem I III III III III III III III III III                                                                                                    |             | Linis " 🔮           | bernet                             |
| Arree<br>入提供的用<br>果登录成功<br>https://1.1.1.1.1.1<br>btdt: Verw Fervor<br>Dack - ② ·<br>xogle C-                                                                                                    | 户名和口令。<br>,会显示一个浓<br>pout Micros 一区<br>tes Tools Help                                                                                                    | 刘览器窗口进行说明。<br>Tewarites @ @- 》                                                                                                    | Go          | Links " 🤹           | Snagit 💽 😭                         |
| Arree<br>入提供的用<br>果登录成功<br>https://i.i.i.i.i.i<br>i tak Wew Paver<br>back - ② -<br>xogle C-<br>Web Auth                                                                                                    | 户名和口令。<br>, 会显示一个这<br>gout - Micros                                                                                                    | 刘览器窗口进行说明。<br>Favorites ④ ②- 》 🖃 🅉                                                                                                    | end to +    | Links » 🗧           | bernet<br>Snaglt 💽 😭<br>Snaglt 💽 😭 |
| Arree<br>入提供的用<br>果登录成功<br>https://1.1.1.1.1<br>i tat Werv Fervor<br>Dack - ② ·<br>xogle C-<br>Web Auth<br>Logn S                                                                                                    | 户名和口令。<br>, 会显示一个浓<br>pout - Micros 一〇〇<br>tes Tools Help                                                                                                    | 刘览器窗口进行说明。<br>Fevorites ② ② ③ ③ ③ ③ ③ ③ ④ ④ ④ ④ ④ ④ ④ ④ ④ ● ◎ ● ◎ ● ◎ ● ◎ ● ◎ ●                                                                                                    | end to +    | Links " 🤹           | bernet                             |
| Anne<br>入提供的用<br>果登录成功<br>https://1.1.1 - Lo<br>* tok Vew Favor<br>* tok Vew Favor                                                                                                    | 户名和口令。<br>, 会显示一个这<br>gout - Micros () () ()<br>tes Tools Help 》<br>* Snapt 配 E<br>* Snapt 配 E<br>* Snapt 配 C<br>* Snapt 配 C<br>* Snapt 配 C<br>* Snapt 配 C<br>* Snapt 配 C<br>* Snapt 配 C<br>* Snapt 配 C<br>* Snapt 配 C<br>* Snapt 配 C<br>* Snapt 配 C<br>* Snapt 配 C<br>* Snapt C<br>* Snapt C        | 刘览器窗口进行说明。<br>Favorites ④ ②- ③ 录 ③<br>P Bookmarks- ⑨ Oblocked ⑦ Oreck - ③ Actourk - ⑤ Actourite<br>Web Authentication                                                                                                    | end to +    | Links ** 🤹          | Snaglt 💽 😭                         |
| one<br>入提供的用<br>果登录成功<br>https://i.i.i.i.i.e<br>tdt Vew Paver<br>Back - ②<br>back - ③<br>back - ③<br>back - ③<br>back - ③<br>back - ③<br>back - ③<br>back - ④<br>back - ④<br>back - ④<br>back - ④<br>back - ④<br>back - ④<br>back - ◎<br>back - ◎<br>back -    | 户名和口令。<br>, 会显示一个決<br>pout - Micros () () ()<br>bes Tools Help ()<br>* () Snapt () ()<br>* () Snapt () ()<br>* () Snapt () ()<br>* () Snapt () ()<br>* () Snapt () ()<br>* () () () () ()<br>* () () () () () ()<br>* () () () () () () ()<br>* () () () () () () ()<br>* () () () () () () () () ()<br>* () () () () () () () () () () ()<br>* () () () () () () () () () () () () ()                                                                                                    | 刘览器窗口进行说明。<br>Favorites ② ②- 》 录 录 ③<br>Bookmarks ③ Oblocked ⑦ Oreck + 《Autourk + 》Autor ● Autor ● ● S<br>Web Authentication<br>Login Successful<br>You can now use all our regular network services over the                                                                                                    | end to +    | Links "             | Snagit 💽 😭                         |
| one<br>入提供的用<br>果登录成功<br>ttps://1.1.1 - Lo<br>Ede Vew Favor<br>Back - ② -<br>Ogle C-<br>Web Auth<br>Login S<br>You can now use all r<br>over the win<br>rease retain this sma<br>to logoff when done. P                                                                                                    | 户名和口令。<br>, 会显示一个这<br>pout - Micros<br>http://www.com<br>for the for the form the form the form t                                                                                                    | 刘 览 器 窗 口 进 行 说 明。<br>Favorites ② ② ③ ③ ③ ③ ③<br>Powerkes ③ 0 blocked ③ Orect ● ④ Actourk ● ● Actor# ● Source #<br>Web Authentication<br>Login Successful<br>You can now use all our regular network services over the<br>Wrieless network<br>Seep the small logout window as that you can logout                                                                                                    | end to +    | Lunis * 🧉           | bernet                             |
| one<br>入提供的用<br>果登录成功<br>https://1.1.1.1.1.1.1.1.1.1.1.1.1.1.1.1.1.1.1                                                                                                    | 户名和口令。<br>, 会显示一个決<br>gout Micros () () ()<br>tes Tools Help ()<br>* () Snagt () ()<br>* () Snagt () ()<br>* () Snagt () ()<br>* () Snagt () ()<br>* () Snagt () ()<br>* () () () ()<br>* () () () ()<br>* () () () ()<br>* () () () () ()<br>* () () () () ()<br>* () () () () ()<br>* () () () () () ()<br>* () () () () () ()<br>* () () () () () ()<br>* () () () () () () ()<br>* () () () () () () ()<br>* () () () () () () ()<br>* () () () () () () ()<br>* () () () () () () () ()<br>* () () () () () () () () ()<br>* () () () () () () () () () () () () ()                                                                                                    | 刘览器窗口进行说明。<br>Favorites ② ③- ③ ③ ③<br>Bookmarks+ ③ Oblocked ③ Oreck + 《AutoLink + ③AutoFill ④ S<br>Web Authentication<br>Login Successful<br>You can now use all our regular network services over the<br>wireless network.<br>Keep the small logout window around so that you can logout<br>successfully when done. Else you can always goto following<br>urb logout highly 1.1 11/2000/Fibred                      | end to +    | Links <sup>34</sup> | bernet                             |
| and<br>入提供的用<br>果登录成功<br>HTPS://1.1.1.1 - Lo<br>Edit View Pavor<br>Back - ② -<br>Ogle Ci-<br>Web Auth<br>Logn Sa<br>You can now use all r<br>over the win<br>tease retain this sma<br>o logoff when done. t<br>use the tollowing UF                                                                                                    | 户名和口令。<br>, 会显示一个这<br>pout - Micros 一〇〇<br>bes Tools Help                                                                                                    | 対 佐 器 窗 口 进 行 说 明。<br>Favorites  ② ② ③ ③ ③ ③ ③ ③ ③ ④ ③ ④ ③ ④ ④ ④ ④ ④ ④ ④                                                                                                    | end to +    | Links » 4           | bernet                             |
| Anne<br>入提供的用<br>果登录成功<br>https://i.i.i.i.i.i<br>back - ②<br>back - ②<br>back - ②<br>back - ②<br>back - ③<br>back - ③<br>back - ③<br>back - ③<br>back - ④<br>back - ④<br>back - ④<br>back - ④<br>back - ④<br>back - ④<br>back - ④<br>back - ⑤<br>back - ⑤<br>back - ⑤<br>back - ⑤<br>back - ⑤<br>back - ⑤<br>back - ⑥<br>back - ⑥<br>back - ⑥<br>back - ⑥<br>back - ⑥<br>back - ⑥<br>back - ⑥<br>back - ⑥<br>back - ⑥<br>back - ⑥<br>back - ⑥<br>back - ⑥<br>back - ⑥<br>back - ⑥<br>back - ⑥<br>back - ⑥<br>back - ⑧<br>back - ⑧<br>back - ◎<br>back - ◎<br>b | 户名和口令。<br>, 会显示一个这<br>gout - Micros () ()<br>tes Tools Help ()<br>* Snapt () ()<br>* Snapt () ()<br>* Snapt () ()<br>* Snapt () ()<br>* Snapt () ()<br>* Snapt () ()<br>* Stapp ()<br>* Stapp ()<br>*                                                       | 対 広 器 窗 口 进 行 说 明。<br>Favoritas ② ② ・ ③ ② ・ ③ ③ ③<br>Pook + ③ Actourk + ③ Actoure ●<br>Web Authentication<br>Login Successful<br>Web Successful<br>Vou can now use allour regular network services over the<br>wireless network.<br>Keep the small logout window around so that you can logout<br>successfully when done. Else you can always goto following<br>urito logout http://t.1.11//opout.html               | iend to +   | Links **            | bernet                             |
| Norme<br>入提供的用<br>果登录成功<br>https://i.i.i.i.i.e<br>tdt Wew Percer<br>back - ②<br>back - ②<br>back - ②<br>back - ③<br>back - ③<br>back - ③<br>back - ③<br>back - ③<br>back - ③<br>back - ③<br>back - ③<br>back - ④<br>back - ④<br>back - ④<br>back - ④<br>back - ④<br>back - ④<br>back - ◎<br>back - ◎<br>bac    | 户名和口令。<br>, 会显示一个汤<br>put - Micros () () ()<br>tes Tools Help 》<br>* Snapt ? () ()<br>* Snapt ? () ()<br>* Snapt ? () ()<br>* Snapt ? () ()<br>* () () ()<br>* () () () ()<br>* () () () ()<br>* () () () () ()<br>* () () () () ()<br>* () () () () ()<br>* () () () () () ()<br>* () () () () () ()<br>* () () () () () ()<br>* () () () () () () ()<br>* () () () () () () ()<br>* () () () () () () ()<br>* () () () () () () ()<br>* () () () () () () () ()<br>* () () () () () () () () ()<br>* () () () () () () () () () () () ()<br>* () () () () () () () () () () () () ()                                                                                                    | 対 佐 器 窗 口 进 行 说 明。<br>Favorites ② ② ③ ③ ③ ③ ③ ③ ③<br>Bookmarks ③ O blocked ③ Oreck + ④ Actourk + ④ Autor ( ● ④<br>Web Authentication<br>Login Successful<br>You can now use all our regular network services over the<br>wireless network.<br>Keep the small logout window around so first you can logout<br>successfully when done. Else you can always goto following<br>unto logout http://t.1.1.1/logout.http:// | end to +    | Links <sup>34</sup> | Snaglt 💽 😭                         |
| Dane<br>A 提供的用<br>果登录成功<br>https://i.i.i.i ic<br>a tak we Paver<br>b tak we Paver<br>a back - ② ·<br>Web Auth<br>Logn St<br>You can now use all r<br>over the wir<br>Please retain this sma<br>to logoff when done. A<br>use the following UF<br>https://i.i.i<br>Log                                                                                                    | 户名和口令。<br>, 会显示一个这<br>pout - Micros<br>tes Tools Help 》<br>* Shaqt 『 『 『<br>Cools Help 》<br>* Shaqt 『 『 『<br>Cools Help 》<br>* Shaqt 『 『 『<br>Cools Help 》<br>* Stagt !<br>* Shaqt !<br>* Shaqt !<br>* Sh | 的 広 器 窗 口 进 行 说 明。<br>Favorites ② ② ・ ③ ② ・ ③ ③ ④ ④ ③ ④ ● ③ ● ③ ● ③ ● ③ ● ● ● ● ● ●                                                                                                    | iend to +   | Links ** 4          | bernet                             |
| Done<br>入提供的用<br>早登录成功<br>https://i.i.i.i.i.e<br>ie tak Wew Perer<br>ie tak Wew Perer<br>ie tak Wew Perer<br>Web Auth<br>Logn St<br>You can now use all r<br>over the wer<br>Please retain this small<br>to logoff when done. to<br>use the following UF<br>https://i.i.i.e<br>Log                                                                                                    | P 名和口令。<br>, 会显示一个淡<br>pout Micros ● ● ●<br>tes Tools Help ●<br>● ● Snapt ● ●<br>● ● Snapt ● ●<br>● ● Snapt ● ●<br>● ● Snapt ●<br>● Snapt ● ●<br>● Snapt ●<br>● Snapt ●<br>● Snapt ●<br>● Snapt ●<br>● Internet ●                                                                                                    | 的 妨 器 窗 口 进 行 说 明。<br>Favorites                                                                                                    | end to +    | Links <sup>34</sup> | bernet                             |
| Done<br>的入提供的用<br>可果登录成功<br>https://3.1.5.5.5.6<br>to Edit View Percer<br>Back - ② -<br>Coogle C-<br>Web Auth<br>Login Si<br>You can now use all r<br>over the wire<br>Please retain this sma<br>to logoff when done. P<br>use the following UP<br>return 1.1.1<br>Log                                                                                                    | 户名和口令。<br>, 会显示一个泳<br>put Micros<br>* Shapt * *<br>* Shapt * *<br>* Shapt *<br>*<br>* Shapt *<br>*<br>*<br>*<br>*<br>*<br>*<br>*<br>*<br>*<br>*<br>*<br>*<br>*<br>*<br>*<br>*<br>*<br>*                                                                                                    | 対 広 器 窗 口 进 行 说 明。<br>Favorites                                                                                                    | end to +    | Links <sup>34</sup> | bernet                             |
| Done<br>前入提供的用<br>1果登录成功<br>https://1.1.1.1.1.1<br>to tok Wew Perer<br>Coogle C+<br>Web Auth<br>Logn St<br>You can now use all r<br>over the wird<br>Please retain this small<br>to logoff when done. to<br>use the following UF<br>refusivit.1.1<br>Log                                                                                                    | 中名和口令。<br>,会显示一个淡<br><u>gout Micros</u><br>tes Tools Help<br>* Shaqt<br>* Shaqt<br>equiar network services<br>heast network services<br>heast network services<br>heast network services<br>heast network services<br>higgout window in order<br>dote that you can always<br>iL to retrieve this page:<br>.1/0 aout himit<br>put                                                                                                    | 的 広 器 窗 口 进 行 说 明。<br>Favoritas                                                                                                    | end to +    | Links <sup>24</sup> | bernet                             |
| Done                                                                                                    | 户名和口令。<br>, 会显示一个泳<br>put Micros ● ● ●<br>* ● Snapt ● ●<br>* ● Snapt ● ●<br>* ● Snapt ● ●<br>* ● Snapt ● ●<br>* ● Snapt ●<br>* ● Snapt ●<br>* ● Snapt ●<br>* ● Snapt ●<br>* ● Snapt ●<br>* ● Snapt ●<br>* ● Internet                                                                                                    | 的 広 器 窗 口 进 行 说 明。<br>Favorites                                                                                                    | end to +    | Links <sup>34</sup> | bernet                             |
| Done<br>入提供的用<br>早登录成功<br>https://i.i.i.i.i.e<br>tot: View Percer<br>totogle C+<br>Web Auth<br>Logn St<br>You can now use all r<br>over the wird<br>Please retain this small<br>to togot when done. to<br>use the following UF<br>https://i.i.i<br>Log                                                                                                    | 户名和口令。<br>, 会显示一个淡<br><u>pout - Micros</u><br>tes Tools Help<br>* Snapt<br>* Snapt                                                                                                    | 的 広 器 窗 口 进 行 说 明。<br>Favorites ② ② ・ ③ ② ・ ③ ② ● ③ ③ ③ ④ ● ③ ④ ● ③ ● ③ ● ③ ● ③ ● ④ ● ● ● ●                                                                                                    | iend to +   | Links * 4           | bernet                             |
| Dorw<br>前入提供的用<br>口果登录成功<br>https://i.i.j.j.j.j.<br>bttps://i.i.j.j.j.j.<br>to Edd Wew Paver<br>Cogle C+<br>Web Auth<br>Logn Si<br>You can now use all r<br>over the win<br>Please retain this sm:<br>to logoff when done. P<br>use the following UF<br><u>https://i.i.j.</u>                                                                                                    | 户名和口令。<br>, 会显示一个泳<br>put Micros ● ● ●<br>* ● Snapt ● ●<br>* ● Snapt ● ●<br>* ● Snapt ● ●<br>* ● Snapt ● ●<br>* ● Snapt ●<br># ● Internet ●<br>* ● Internet ●                                                                                                    | 的 広 器 窗 口 进 行 说 明。<br>Favorites                                                                                                    | end to +    | Links <sup>34</sup> | Snaglt C                           |
| Dorne<br>前入提供的用<br>口果登录成功<br>https://1.1.1.5.1.6<br>tot: tot: Were Percer<br>Coogle C-<br>Web Auth<br>Login Si<br>You can now use all r<br>over the were<br>Please retain this small<br>to logotiwhen done. P<br>use the following UP<br>rdus rit 1.1<br>Log                                                                                                    | 户名和口令。<br>, 会显示一个说<br>put Micros<br>* Snapt * * * Snapt * * * * * * * * * * * * * * * * * * *                                                                                                    | 的 広 器 窗 口 进 行 说 明。<br>Favorates                                                                                                    | end to +    | Links <sup>34</sup> | bernet                             |
| Dorre                                                                                                    | 中名和口令。<br>、会显示一个淡<br><u>pout Micros</u><br><u>tes Tools Help</u><br>* Snapt 『 『 『<br>* Snapt 『 『 『<br>* Snapt 『 『 『<br>* Snapt 『 『 『<br>* 『 Snapt 『 『 『<br>* 『 Snapt 『 『 『<br>* 『 Snapt 『 『 『 『<br>* 』 * 『 * Snapt 『 『 『 『<br>* 』 * 『 * Snapt 『 』 『 * * * * * * * * * * * * * * * * *                                                                                                    | 的 安器 窗 口 进 行 说 明。<br>Favorites ② ② ② - ③ ③ ③ ④ ③ ③ ③ ③ ③ ③ ③ ③ ④ ③ ④ ④ ④ ④ ④                                                                                                    | end to *    | Links <sup>34</sup> | Snaglt 💽 😭                         |

Done 🔁

### 本地 WLC 上的有线访客连接调试

此调试提供所有与有线访客客户端有关的信息。

debug client

```
Cisco Controller) > show debug
MAC address ..... 00:0d:60:5e:ca:62
Debug Flags Enabled:
 dhcp packet enabled.
 dot11 mobile enabled.
 dot11 state enabled
 dot1x events enabled.
 dot1x states enabled.
 pem events enabled.
 pem state enabled.
 (Cisco Controller) >Tue Sep 11 13:27:42 2007: 00:0d:60:5e:ca:62
  Adding mobile on Wired Guest 00:00:00:00:00(0)
Tue Sep 11 13:27:42 2007: 00:0d:60:5e:ca:62
  apfHandleWiredGuestMobileStation
  (apf_wired_guest.c:121) Changing state for mobile
   00:0d:60:5e:ca:62 on AP 00:00:00:
00:00:00 from Idle to Associated
Tue Sep 11 13:27:42 2007: 00:0d:60:5e:ca:62 0.0.0.0 START (0)
   Initializing policy
Tue Sep 11 13:27:42 2007: 00:0d:60:5e:ca:62 0.0.0.0 START (0)
  Change state to AUTHCHECK (2) last state AUTHCHECK (2)
Tue Sep 11 13:27:42 2007: 00:0d:60:5e:ca:62 0.0.0.0 AUTHCHECK (2)
   Change state to L2AUTHCOMPLETE (4) last state L2AUTHCOMPLETE (4)
Tue Sep 11 13:27:42 2007: 00:0d:60:5e:ca:62 0.0.0.0 L2AUTHCOMPLETE (4)
   Change state to DHCP_REQD (7) last state DHCP_REQD (7)
Tue Sep 11 13:27:42 2007: 00:0d:60:5e:ca:62
   apfPemAddUser2 (apf_policy.c:209) Changing state for mobile
   00:0d:60:5e:ca:62 on AP 00:00:00:00:00 from Associated to Associated
Tue Sep 11 13:27:42 2007: 00:0d:60:5e:ca:62 Session Timeout is 0 -
  not starting session timer for the mobile
Tue Sep 11 13:27:42 2007: 00:0d:60:5e:ca:62
   Stopping deletion of Mobile Station: (callerId: 48)
Tue Sep 11 13:27:42 2007: 00:0d:60:5e:ca:62
  Wired Guest packet from 10.10.80.252 on mobile
Tue Sep 11 13:27:43 2007: 00:0d:60:5e:ca:62
  Wired Guest packet from 10.10.80.252 on mobile
Tue Sep 11 13:27:43 2007: 00:0d:60:5e:ca:62
   Orphan Packet from 10.10.80.252
Tue Sep 11 13:27:43 2007: 00:0d:60:5e:ca:62
  Wired Guest packet from 169.254.20.157 on mobile
Tue Sep 11 13:27:44 2007: 00:0d:60:5e:ca:62
  Wired Guest packet from 169.254.20.157 on mobile
Tue Sep 11 13:27:44 2007: 00:0d:60:5e:ca:62 0.0.0.0
  DHCP_REQD (7) State Update from Mobility-Incomplete
   to Mobility-Complete, mobility role=Local
Tue Sep 11 13:27:44 2007: 00:0d:60:5e:ca:62 0.0.0.0
  DHCP_REQD (7) pemAdvanceState2 3934, Adding TMP rule
Tue Sep 11 13:27:44 2007: 00:0d:60:5e:ca:62 0.0.0.0
  DHCP_REQD (7) Adding Fast Path rule
type = Airespace AP - Learn IP address on AP 00:00:00:00:00:00,
```

```
slot 0, interface = 1, QOS = 0 ACL Id = 255,
   Jumbo Frames = NO, 802.1P = 0, DSCP = 0, TokenID = 5006
Tue Sep 11 13:27:44 2007: 00:0d:60:5e:ca:62 0.0.0.0 DHCP_REQD
  (7) Successfully plumbed mobile rule (ACL ID 255)
Tue Sep 11 13:27:44 2007: 00:0d:60:5e:ca:62
   Installing Orphan Pkt IP address 169.254.20.157 for station
Tue Sep 11 13:27:44 2007: 00:0d:60:5e:ca:62
   Unsuccessfully installed IP address 169.254.20.157 for station
Tue Sep 11 13:27:44 2007: 00:0d:60:5e:ca:62
   0.0.0.0 Added NPU entry of type 9
Tue Sep 11 13:27:44 2007: 00:0d:60:5e:ca:62
  Sent an XID frame
Tue Sep 11 13:27:45 2007: 00:0d:60:5e:ca:62
  Wired Guest packet from 169.254.20.157 on mobile
Tue Sep 11 13:27:48 2007: 00:0d:60:5e:ca:62
  DHCP received op BOOTREQUEST (1) (len 310, port 1, encap 0xec00)
Tue Sep 11 13:27:48 2007: 00:0d:60:5e:ca:62
  DHCP selecting relay 1 - control block settings:
dhcpServer: 0.0.0.0, dhcpNetmask: 0.0.0.0,
dhcpGateway: 0.0.0.0, dhcpRelay: 0.0.0.0 VLAN: 0
Tue Sep 11 13:27:48 2007: 00:0d:60:5e:ca:62
   DHCP selected relay 1 - 10.10.110.1(local address 10.10.110.2,
   gateway 10.10.110.1, VLAN 110, port 1)
Tue Sep 11 13:27:48 2007: 00:0d:60:5e:ca:62
  DHCP transmitting DHCP DISCOVER (1)
Tue Sep 11 13:27:48 2007: 00:0d:60:5e:ca:62
        op: BOOTREQUEST, htype: Ethernet, hlen: 6, hops: 1
  DHCP
Tue Sep 11 13:27:48 2007: 00:0d:60:5e:ca:62
  DHCP
        xid: 0x87214d01 (2267106561), secs: 0, flags: 8000
Tue Sep 11 13:27:48 2007: 00:0d:60:5e:ca:62
  DHCP chaddr: 00:0d:60:5e:ca:62
Tue Sep 11 13:27:48 2007: 00:0d:60:5e:ca:62
  DHCP ciaddr: 0.0.0.0, yiaddr: 0.0.0.0
Tue Sep 11 13:27:48 2007: 00:0d:60:5e:ca:62
  DHCP siaddr: 0.0.0.0, giaddr: 10.10.110.2
Tue Sep 11 13:27:48 2007: 00:0d:60:5e:ca:62
  DHCP requested ip:10.10.80.252
Tue Sep 11 13:27:48 2007: 00:0d:60:5e:ca:62
  DHCP ARPing for 10.10.110.1 (SPA 10.10.110.2, vlanId 110)
Tue Sep 11 13:27:48 2007: 00:0d:60:5e:ca:62
  DHCP selecting relay 2 - control block settings:
dhcpServer: 0.0.0.0, dhcpNetmask: 0.0.0.0,
dhcpGateway: 0.0.0.0, dhcpRelay: 10.10.110.2
  VLAN: 110
Tue Sep 11 13:27:48 2007: 00:0d:60:5e:ca:62
  DHCP selected relay 2 - NONE
Tue Sep 11 13:27:51 2007: 00:0d:60:5e:ca:62
  DHCP received op BOOTREQUEST (1) (len 310, port 1, encap 0xec00)
Tue Sep 11 13:27:51 2007: 00:0d:60:5e:ca:62
  DHCP selecting relay 1 - control block settings:
dhcpServer: 0.0.0.0, dhcpNetmask: 0.0.0.0,
dhcpGateway: 0.0.0.0, dhcpRelay: 10.10.110.2 VLAN: 110
Tue Sep 11 13:27:51 2007: 00:0d:60:5e:ca:62
  DHCP selected relay 1 - 10.10.110.1(local address 10.10.110.2,
  gateway 10.10.110.1, VLAN 110, port 1)
Tue Sep 11 13:27:51 2007: 00:0d:60:5e:ca:62
  DHCP transmitting DHCP DISCOVER (1)
Tue Sep 11 13:27:51 2007: 00:0d:60:5e:ca:62
  DHCP op: BOOTREQUEST, htype: Ethernet, hlen: 6, hops: 1
Tue Sep 11 13:27:51 2007: 00:0d:60:5e:ca:62
  DHCP xid: 0x87214d01 (2267106561), secs: 36957, flags: 8000
Tue Sep 11 13:27:51 2007: 00:0d:60:5e:ca:62
  DHCP chaddr: 00:0d:60:5e:ca:62
```

```
Tue Sep 11 13:27:51 2007: 00:0d:60:5e:ca:62
  DHCP ciaddr: 0.0.0.0, yiaddr: 0.0.0.0
Tue Sep 11 13:27:51 2007: 00:0d:60:5e:ca:62
  DHCP siaddr: 0.0.0.0, giaddr: 10.10.110.2
Tue Sep 11 13:27:51 2007: 00:0d:60:5e:ca:62
  DHCP requested ip: 10.10.80.252
Tue Sep 11 13:27:51 2007: 00:0d:60:5e:ca:62
  DHCP sending REQUEST to 10.10.110.1 (len 350, port 1, vlan 110)
Tue Sep 11 13:27:51 2007: 00:0d:60:5e:ca:62
  DHCP selecting relay 2 - control block settings:
dhcpServer: 0.0.0.0, dhcpNetmask: 0.0.0.0,
dhcpGateway: 0.0.0.0, dhcpRelay: 10.10.110.2 VLAN: 110
Tue Sep 11 13:27:51 2007: 00:0d:60:5e:ca:62
  DHCP selected relay 2 - NONE
Tue Sep 11 13:27:54 2007: 00:0d:60:5e:ca:62
  DHCP received op BOOTREPLY (2) (len 308, port 1, encap 0xec00)
Tue Sep 11 13:27:54 2007: 00:0d:60:5e:ca:62
  DHCP setting server from OFFER
   (server 10.10.110.1, yiaddr 10.10.110.3)
Tue Sep 11 13:27:54 2007: 00:0d:60:5e:ca:62
  DHCP sending REPLY to Wired Client (len 350, port 1)
Tue Sep 11 13:27:54 2007: 00:0d:60:5e:ca:62
  DHCP transmitting DHCP OFFER (2)
Tue Sep 11 13:27:54 2007: 00:0d:60:5e:ca:62
  DHCP op: BOOTREPLY, htype: Ethernet, hlen: 6, hops: 0
Tue Sep 11 13:27:54 2007: 00:0d:60:5e:ca:62
  DHCP xid: 0x87214d01 (2267106561), secs: 0, flags: 8000
Tue Sep 11 13:27:54 2007: 00:0d:60:5e:ca:62
  DHCP
        chaddr: 00:0d:60:5e:ca:62
Tue Sep 11 13:27:54 2007: 00:0d:60:5e:ca:62
  DHCP ciaddr: 0.0.0.0, yiaddr: 10.10.110.3
Tue Sep 11 13:27:54 2007: 00:0d:60:5e:ca:62
  DHCP siaddr: 0.0.0.0, giaddr: 0.0.0.0
Tue Sep 11 13:27:54 2007: 00:0d:60:5e:ca:62
  DHCP server id: 1.1.1.1 rcvd server id: 10.10.110.1
Tue Sep 11 13:27:54 2007: 00:0d:60:5e:ca:62
  DHCP received op BOOTREQUEST (1) (len 334, port 1, encap 0xec00)
Tue Sep 11 13:27:54 2007: 00:0d:60:5e:ca:62
  DHCP selecting relay 1 - control block settings:
dhcpServer: 10.10.110.1, dhcpNetmask: 0.0.0.0,
dhcpGateway: 0.0.0.0, dhcpRelay: 10.10.110.2 VLAN: 110
Tue Sep 11 13:27:54 2007: 00:0d:60:5e:ca:62
  DHCP selected relay 1 - 10.10.110.1(local address 10.10.110.2,
  gateway 10.10.110.1, VLAN 110, port 1)
Tue Sep 11 13:27:54 2007: 00:0d:60:5e:ca:62
  DHCP transmitting DHCP REQUEST (3)
Tue Sep 11 13:27:54 2007: 00:0d:60:5e:ca:62
  DHCP op: BOOTREQUEST, htype: Ethernet, hlen: 6, hops: 1
Tue Sep 11 13:27:54 2007: 00:0d:60:5e:ca:62
  DHCP xid: 0x87214d01 (2267106561), secs: 36957, flags: 8000
Tue Sep 11 13:27:54 2007: 00:0d:60:5e:ca:62
  DHCP chaddr: 00:0d:60:5e:ca:62
Tue Sep 11 13:27:54 2007: 00:0d:60:5e:ca:62
  DHCP ciaddr: 0.0.0.0, yiaddr: 0.0.0.0
Tue Sep 11 13:27:54 2007: 00:0d:60:5e:ca:62
        siaddr: 0.0.0.0, giaddr: 10.10.110.2
  DHCP
Tue Sep 11 13:27:54 2007: 00:0d:60:5e:ca:62
        requested ip: 10.10.110.3
  DHCP
Tue Sep 11 13:27:54 2007: 00:0d:60:5e:ca:62
  DHCP
        server id: 10.10.110.1 rcvd server id: 1.1.1.1
Tue Sep 11 13:27:54 2007: 00:0d:60:5e:ca:62
  DHCP sending REQUEST to 10.10.110.1(len 374, port 1, vlan 110)
Tue Sep 11 13:27:54 2007: 00:0d:60:5e:ca:62
  DHCP selecting relay 2 - control block settings:
```

```
dhcpServer: 10.10.110.1, dhcpNetmask: 0.0.0.0,
dhcpGateway: 0.0.0.0, dhcpRelay: 10.10.110.2 VLAN: 110
Tue Sep 11 13:27:54 2007: 00:0d:60:5e:ca:62
  DHCP selected relay 2 -NONE
Tue Sep 11 13:27:54 2007: 00:0d:60:5e:ca:62
  DHCP received op BOOTREPLY (2) (len 308, port 1, encap 0xec00)
Tue Sep 11 13:27:54 2007: 00:0d:60:5e:ca:62
   10.10.110.3 DHCP_REQD (7) Change state to WEBAUTH_REQD
   (8) last state WEBAUTH_REQD (8)
Tue Sep 11 13:27:54 2007: 00:0d:60:5e:ca:62
   10.10.110.3 WEBAUTH_REQD (8) pemAdvanceState2
   4598, Adding TMP rule
Tue Sep 11 13:27:54 2007: 00:0d:60:5e:ca:62
  10.10.110.3 WEBAUTH_REQD (8) Replacing Fast Path rule
 type = Airespace AP Client - ACL passthru
 on AP 00:00:00:00:00:00, slot 0, interface = 1, QOS = 0
 ACL Id = 255, Jumbo Frames = NO, 802.1P = 0, DSCP = 0, TokenID = 5006
Tue Sep 11 13:27:54 2007: 00:0d:60:5e:ca:62
  10.10.110.3 WEBAUTH REQD (8) Successfully
  plumbed mobile rule (ACL ID 255)
Tue Sep 11 13:27:54 2007: 00:0d:60:5e:ca:62
  Plumbing web-auth redirect rule due to user logout
Tue Sep 11 13:27:54 2007: 00:0d:60:5e:ca:62
  Adding Web RuleID 31 for mobile 00:0d:60:5e:ca:62
Tue Sep 11 13:27:54 2007: 00:0d:60:5e:ca:62
  Assigning Address 10.10.110.3 to mobile
Tue Sep 11 13:27:54 2007: 00:0d:60:5e:ca:62
  DHCP sending REPLY to Wired Client (len 350, port 1)
Tue Sep 11 13:27:54 2007: 00:0d:60:5e:ca:62
  DHCP transmitting DHCP ACK (5)
Tue Sep 11 13:27:54 2007: 00:0d:60:5e:ca:62
  DHCP op: BOOTREPLY, htype: Ethernet, hlen: 6, hops: 0
Tue Sep 11 13:27:54 2007: 00:0d:60:5e:ca:62
  DHCP xid: 0x87214d01 (2267106561), secs: 0, flags: 8000
Tue Sep 11 13:27:54 2007: 00:0d:60:5e:ca:62
  DHCP chaddr: 00:0d:60:5e:ca:62
Tue Sep 11 13:27:54 2007: 00:0d:60:5e:ca:62
  DHCP ciaddr: 0.0.0.0, yiaddr: 10.10.110.3
Tue Sep 11 13:27:54 2007: 00:0d:60:5e:ca:62
  DHCP siaddr: 0.0.0.0, giaddr: 0.0.0.0
Tue Sep 11 13:27:54 2007: 00:0d:60:5e:ca:62
        server id: 1.1.1.1 rcvd server id: 10.10.110.1
  DHCP
Tue Sep 11 13:27:54 2007: 00:0d:60:5e:ca:62
  10.10.110.3 Added NPU entry of type 2
Tue Sep 11 13:27:54 2007: 00:0d:60:5e:ca:62 Sent an XID frame
Tue Sep 11 13:28:12 2007: 00:0d:60:5e:ca:62
  Username entry (quest1) created for mobile
Tue Sep 11 13:28:12 2007: 00:0d:60:5e:ca:62
   Setting guest session timeout for mobile
   00:0d:60:5e:ca:62 to 79953 seconds
Tue Sep 11 13:28:12 2007: 00:0d:60:5e:ca:62
   Session Timeout is 79953 - starting session timer for the mobile
Tue Sep 11 13:28:12 2007: 00:0d:60:5e:ca:62
   10.10.110.3 WEBAUTH_REQD (8) Change state to
   WEBAUTH_NOL3SEC (14) last state WEBAUTH_NOL3SEC (14)
Tue Sep 11 13:28:12 2007: 00:0d:60:5e:ca:62
   10.10.110.3 WEBAUTH_NOL3SEC (14) Change state to RUN
   (20) last state RUN (20)
Tue Sep 11 13:28:12 2007: 00:0d:60:5e:ca:62 10.10.110.3 RUN
   (20) Reached PLUMBFA STPATH: from line 4518
Tue Sep 11 13:28:12 2007: 00:0d:60:5e:ca:62 10.10.110.3 RUN
   (20) Replacing FastPath rule
type = Airespace AP Client
```

```
on AP 00:00:00:00:00:00, slot 0, interface = 1, QOS = 0
ACL Id = 255, Jumbo Frames = NO, 802.1P = 0, DSCP = 0, TokenID = 5006
Tue Sep 11 13:28:12 2007: 00:0d:60:5e:ca:62 10.10.110.3 RUN
  (20) Successfully plumbed mobile rule (ACL ID 255)
Tue Sep 11 13:28:12 2007: 00:0d:60:5e:ca:62 10.10.110.3
  Added NPU entry of type 1
Tue Sep 11 13:28:12 2007: 00:0d:60:5e:ca:62 Sending a gratuitous
  ARP for 10.10.110.3, VLAN Id 110
```

## 验证

当前没有可用于此配置的验证过程。

## 故障排除

目前没有针对此配置的故障排除信息。

## 相关信息

- 配置自动锚点移动性
- 使用 WLC 的访客 WLAN 和内部 WLAN 配置示例
- 使用无线局域网控制器的外部 Web 身份验证配置示例
- <u>Cisco 无线 LAN 控制器配置指南 4.2 版</u>
- 无线产品支持
- <u>技术支持和文档 Cisco Systems</u>